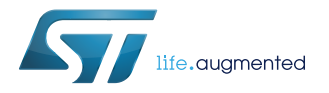

# UM2381

User manual

# Getting started with the evaluation kit for automotive rear lights with pattern animations based on ALED1262ZT and STM8AF6266

## Introduction

The STEVAL-LLL002V1 evaluation kit consists of the STEVAL-LLL002M1 main board and the STEVAL-LLL002D1 USB-UART bridge.

It has been designed to test and evaluate ALED1262ZT performance.

The STEVAL-LLL002M1 is a LED array driver system evaluation board with local dimming and diagnostics for automotive applications. It is based on the ALED1262ZT 12-channel LED driver controlled through the STM8AF6266 microcontroller I<sup>2</sup>C interface.

A 48 red LED matrix is driven by four ALED1262ZT LED drivers.

The on-board A7986A DC-DC converter, accepting standard adapter input voltages with reverse polarity protection, provides the voltages and power for the board operation.

The STEVAL-LLL002V1 evaluation kit jumpers simulate LED open circuit faults and the 4-pin SWIM connector is used to debug and develop the STM8AF6266 microcontroller firmware.

The evaluation kit can operate in bus driven mode (BDM), standalone mode (SAM) and GUI mode.

In the bus driven mode, the board is controlled via on-board push buttons and potentiometers. Commands to the ALED1262ZT driver are sent by STM8A microcontroller over I<sup>2</sup>C bus.

In the standalone mode, the STEVAL-LLL002V1 evaluation kit is not controlled by the MCU and you can select two possible output configurations using OTP ½ SPDT switch (SW2).

In the GUI mode, the board is connected to a PC via USB-UART bridge and you can observe and control various features of the driver through the graphical user interface.

### Figure 1. STEVAL-LLL002V1 evaluation kit

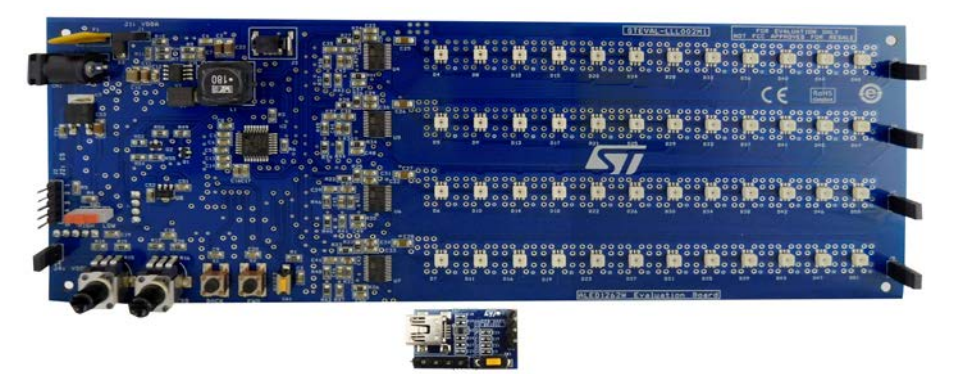

# 1 Hardware description

# 1.1 STEVAL-LLL002M1 main board

The STEVAL-LLL002M1 evaluation board includes four ALED1262ZT LED drivers, an 8-bit automotive grade MCU, a SWIM connector to program the MCU, 48 red LEDs, push buttons to switch modes, and potentiometers to control brightness and speed.

The on-board A7986A DC-DC converter, accepting standard adapter input voltages (12 - 24 V), provides the voltages and power for the board operation.

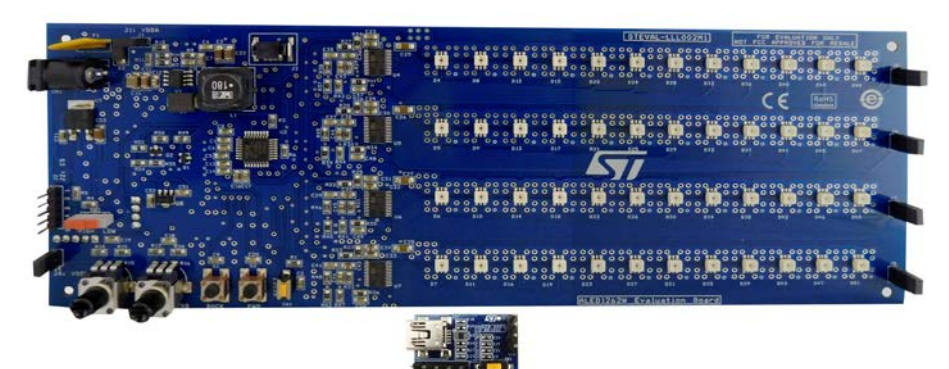

#### Figure 2. STEVAL-LLL002V1M main board (top side)

Figure 3. STEVAL-LLL002V1M main board (bottom side)

|   |                                          | 000                                    |
|---|------------------------------------------|----------------------------------------|
|   |                                          | *** *** ****************************** |
| • | **************************************   |                                        |
|   |                                          |                                        |
|   |                                          |                                        |
| 3 | °                                        | ••••                                   |
|   |                                          | 2                                      |
|   |                                          |                                        |
| 3 | °                                        |                                        |
|   |                                          |                                        |
|   | 20 00 00 00 00 00 00 00 00 00 00 00 00 0 |                                        |
|   | °                                        | °: Î · · · · · · · · · · · · · · · · · |
|   |                                          | 0 00 0.                                |

### 1.1.1 Chip select (CS) one time programming (OTP)

The STEVAL-LLL002M1 evaluation board has four ALED1262ZT drivers.

The ALED1262ZT LED driver is provided with five one time programming (OTP) memory cells that can be programmed to provide a permanent address to the device, creating a total of 32 driver addresses, that is, at a given time, a maximum of 32 drivers can be connected to the to the MCU via I<sup>2</sup>C bus.

#### Table 1. STEVAL-LLL002M1 evaluation board: ALED1262ZT addresses

| ALED1262ZT      | WRITE | READ |  |  |
|-----------------|-------|------|--|--|
| Default         | 0x40  | 0x41 |  |  |
| LED driver - U4 | 0x42  | 0x43 |  |  |

| ALED1262ZT      | WRITE | READ |
|-----------------|-------|------|
| LED driver - U5 | 0x44  | 0x45 |
| LED driver - U6 | 0x46  | 0x47 |
| LED driver - U7 | 0x48  | 0x49 |

On-board J2 is used to select the ALED1262ZT device for OTP. The LED driver is given a particular command over I<sup>2</sup>C providing 18 V (±1 V) to be applied at the corresponding chip select (CS) pin.

Note: For more information please refer to the ALED1262ZT datasheet on www.st.com.

## 1.2 STEVAL-LLL002D1 USB-UART bridge

The STEVAL-LLL002V1 evaluation kit is also equipped with a USB-UART bridge for the communication between PC and microcontroller.

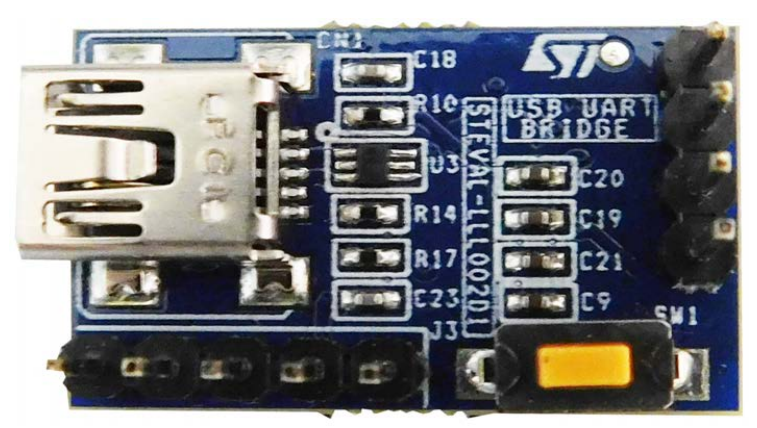

#### Figure 4. STEVAL-LLL002V1D (top side)

Figure 5. STEVAL-LLL002V1D (bottom side)

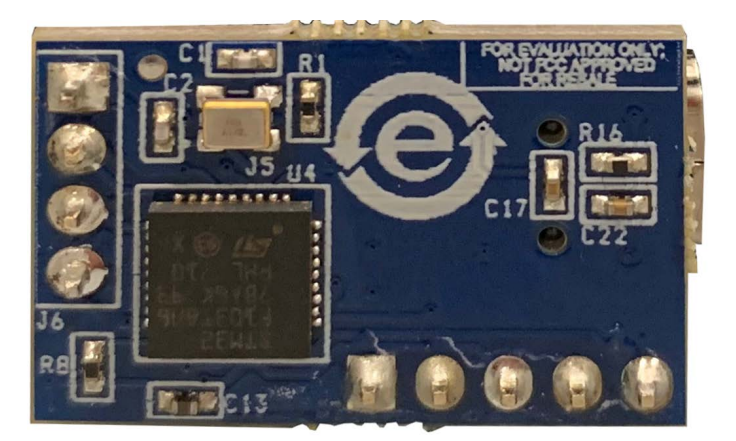

# 1.3 Evaluation kit block diagram

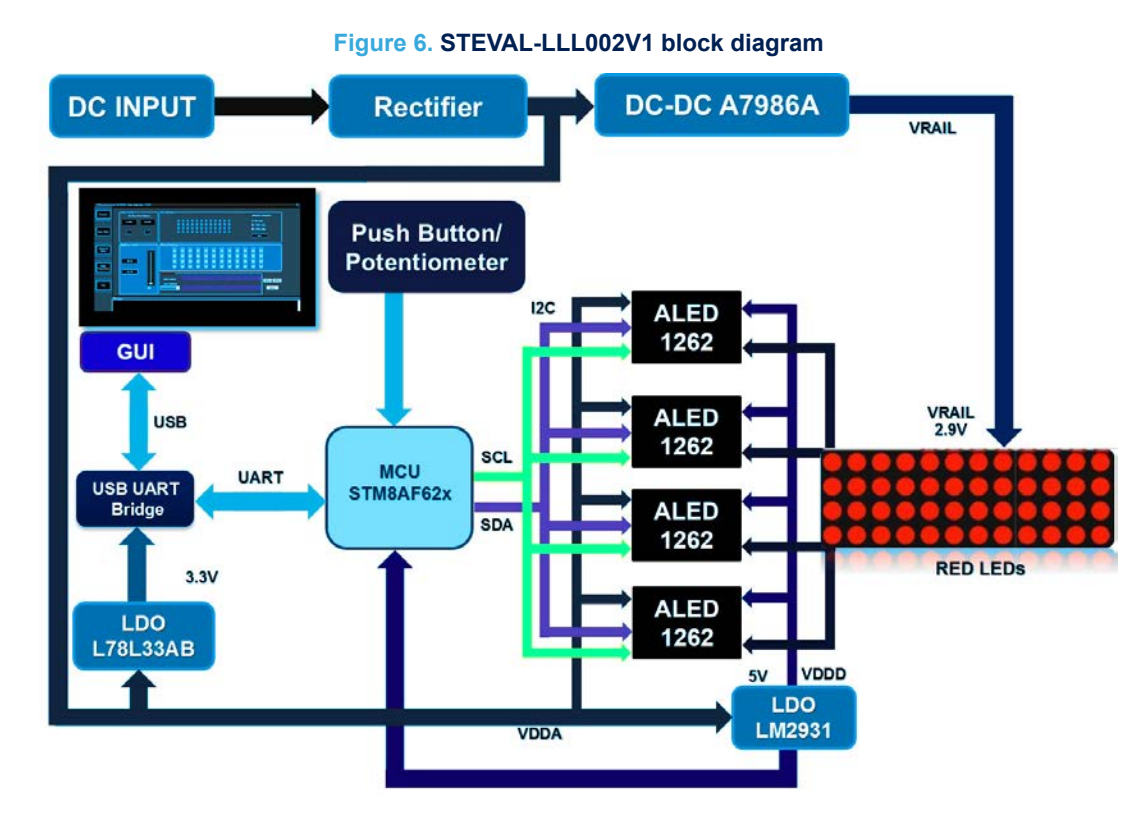

# 1.4 STEVAL-LLL002V1 key devices

The STEVAL-LLL002V1 main devices are:

- A7986A: a high efficiency step down 250 kHz (programmable up to 1 MHz) switching regulator with max. 3 A DC output current. Input voltage varies from 4.5 to 38 V and also depends on the required output. It supports low dropout operation along with zero load current operation. Overcurrent and thermal protection are provided for safe board operation. It powers the red LEDs.
- LM2931: an AEC-Q100 qualified 100 mA LDO regulator designed for automotive environments.
- STM8AF6266: an automotive grade 8-bit microcontroller, featuring 10 MIPS at 16 MHz CPU, advance timers, UART, ADC, robust I/O's, nested interrupt controller.
- L78L33ACUTR: a three terminal positive regulator. It gives output current up to 100 mA and output voltage of 3.3 V. The L78L series uses as Zener diode/resistor combination replacement, resulting in a lower quiescent current and lower noise.
- Diode bridge: at the power supply input ensures board operation regardless of the input voltage polarity.
- 48 red SMD LEDs mounted in a 12x4 matrix to display different patterns. The minimum luminous intensity of a LED is around 3.55 cd with wide viewing angle of 120° and wavelength of 623 nm.

# 2 STEVAL-LLL002V1 connections

# 2.1 Power supply

The STEVAL-LLL002V1 evaluation kit is powered by standard 12–24 V DC power adapter. The power source must deliver sufficient current depending on the input voltage for proper functioning. Reverse voltage protection and input surge protection are provided to avoid any damage.

### 2.2 Microcontroller SWIM

The STEVAL-LLL002V1M board is equipped with a standard 4-pin SWIM connector allowing to debug and develop the STM8AF6266 microcontroller firmware.

# 2.3 Jumpers for LED open-circuit simulation

LED errors can be simulated by using J5 to J8 jumpers.

Removing a jumper on J5, J6, J7 and J8 causes LED open-circuit error in D48, D49, D50 and D51 respectively. These simulated errors can be detected in error detection mode: the defective LED is signaled by lighting the adjacent LED on the board in standalone mode, and by flashing the corresponding light in the LED map in GUI mode.

### 2.4 USB-UART bridge

The STEVAL-LLL002V1 communicates with the GUI via the USB-UART board, which acts as the bridge between STM8AF6266 and your PC.

It communicates with the main board via UART interface and with PC via USB.

# 3 Operation modes

### 3.1 Bus driven mode

In this mode, STEVAL-LLL002V1 is controlled via on-board push buttons and potentiometers. Commands to the ALED1262ZT LED driver are sent by STM8AF6266 microcontroller through I<sup>2</sup>C interface. After DC input is applied for the first time, the board goes into free running mode and displays all patterns and modes, one after another.

You can exit from this free running mode using the BCK or FWD button.

#### 3.1.1 Features

In bus driven mode, the board features:

- Pre-configured patterns (with adjustable brightness/speed) as rolling text, wave effect, super car scanning, dot sequence, etc.
- On-board push buttons to switch between the demos
- Potentiometers as sliders to control the pattern speed or brightness
- Open circuit error simulation using open circuit jumpers (J5-J8)
- Jumper to switch from bus driven mode to standalone mode (J4)
- OTP ½ switch (SW2) to choose between two different predefined pattern in SAM mode

#### 3.1.2 Normal mode

The STEVAL-LLL002V1 evaluation kit enters the bus driven mode (BDM) when powered. In this mode, the MCU sends data over I<sup>2</sup>C bus to the ALED1262ZT LED driver.

#### Note: To operate in BDM mode, jumper J4 should be placed.

The bus driven mode main controls are:

- Push-buttons for transition among different demos:
  - BCK button: to switch on the previous pattern or mode
  - FWD button: to switch on the next pattern or mode
- Potentiometers:
  - Brightness and speed control: on rotating potentiometer clockwise/anticlockwise, brightness/speed among transitions increases/decreases.
- Open circuit error detection to detect LED failure

**Note:** On powering up, the evaluation board goes into free running mode displaying pattern changes after a fixed interval of time. You can exit from this mode by pressing FWD or BCK push buttons.

The evaluation board displays different patterns in BDM:

- 1. Dot Sequence Rail
- 2. Back Light (all LEDs on)
- 3. Super Car Scanning Effect I
- 4. Alphanumeric Flashing
- 5. Super Car Scanning Effect II
- 6. Alphanumeric Rolling
- 7. Animation 3D
- 8. Horizontal Wave
- 9. Pattern I
- 10. Vertical Wave
- 11. Diagonal Wave

- 12. Pattern II
- 13. Error Detection

## Note: In Alphanumeric Flashing Pattern, you can control the speed only.

In Super Car Scanning Effect – I, Super Car Scanning Effect – II, Animation – 3D, Pattern – I and Pattern – II you cannot control brightness as the ALED1262ZT PWM (7-bit individual channel control) feature is enabled.

# 3.1.3 Error detection

ALED1262ZT driver is capable of detecting error for open circuit.

The STEVAL-LLL002V1 evaluation kit provides the option to simulate and detect errors by entering the error detection mode using FWD or BCK buttons.

Removing jumpers J5, J6, J7 and J8 causes LED open circuit error in D48, D49, D50 and D51 respectively. The defective LED is signaled by switching on the adjacent LED.

## Table 2. STEVAL-LLL002V1 error detection mode

| Jumper | Error in LED | Shown on LED |
|--------|--------------|--------------|
| J5     | D48          | D44          |
| J6     | D49          | D45          |
| J7     | D50          | D46          |
| 8L     | D51          | D47          |

# Figure 7. STEVAL-LLL002V1 evaluation kit: error detection mode (J6 and J7 removed)

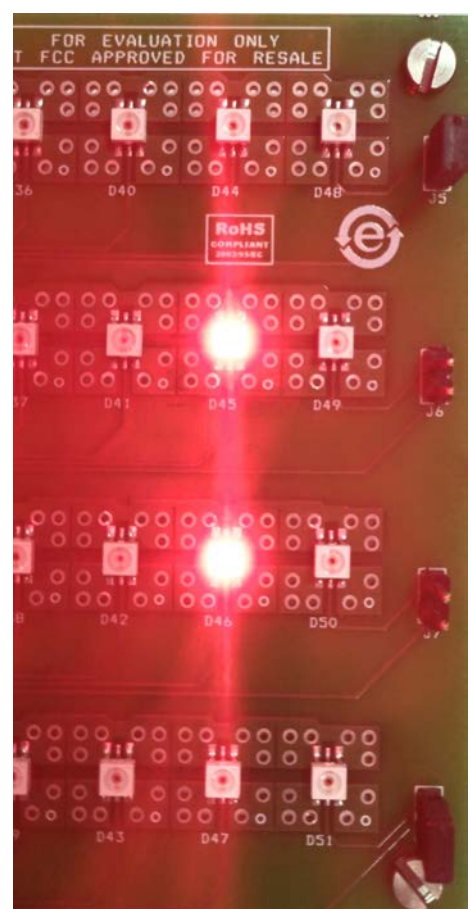

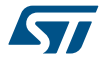

# 3.2 Standalone mode (SAM)

The STEVAL-LLL002V1 enters the SAM mode when the driver supply falls belows 3 V (removing jumper J4 that is disconnecting the ALED1262ZT LED driver).

In standalone mode configuration, the device is not controlled by the MCU or a controller board. You can select two possible output configurations using OTP  $\frac{1}{2}$  SPDT switch (SW2).

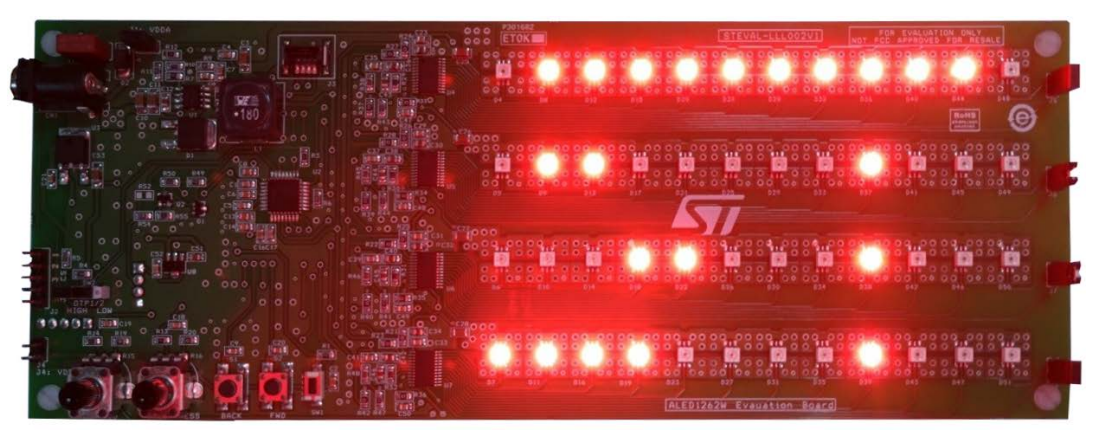

#### Figure 8. STEVAL-LLL002V1 evaluation kit: standalone mode (configuration 1)

Figure 9. STEVAL-LLL002V1 evaluation kit: standalone mode (configuration 2)

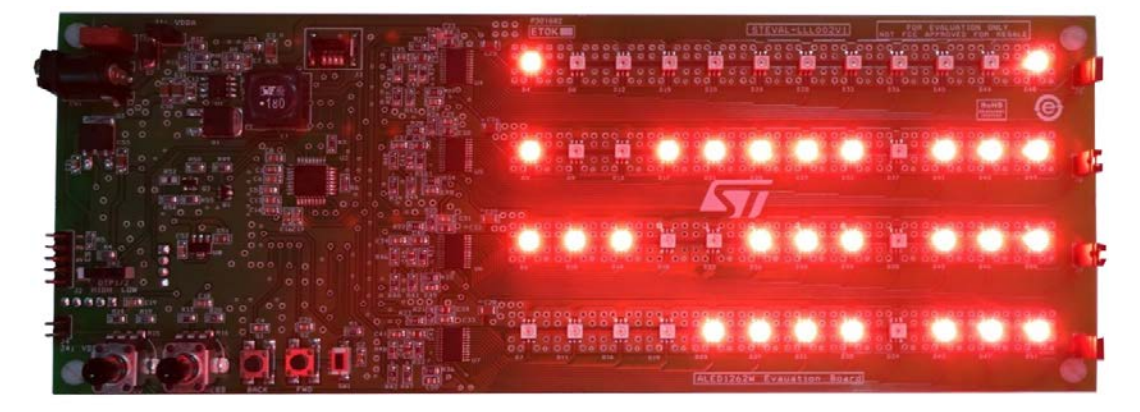

#### 3.2.1 Features

The board enters the standalone mode by removing J4. This mode mainly features:

- ALED1262ZT working without external controller
- Two different ouptus
- OTP 1/2 switch (SW2) to choose a configuration

### 3.3 GUI mode

The board can be connected to a PC through a USB-UART bridge using the graphical user interface (GUI) to control and evaluate the ALED1262ZT driver features.

#### 3.3.1 Features

All the bus driven mode features can also be controlled via GUI that manages also:

- · Global brightness control to change the brightness of all the channels
- Frame programming mode and four predefined presets with variable transition time between frames

- Open circuit error detection in "no loop" and in 1 s and 2 s (approx.) loops
- Read/write configuration register
- Individual channel brightness control

### 3.3.2 GUI setup

To use the STEVAL-LLL002V1 GUI, you have to install the virtual COM port (VCP) driver on your PC/laptop by following the procedure below.

Step 1. Install the .exe file on your PC.

The GUI appears in your program list.

Step 2. If the VCP driver is not installed, install it from ...\Program Files\ STMicroelectronics\LED Driver Demo \ST VCP Driver. A 32-bit version and a 64-bit version are included in the setup.
 On launching the GUI, the initial screen appears as shown below.

| STMicroelectronics® ALED1262ZT Demo Application                                           | Ver: 2.0.0.0                 | ×        |
|-------------------------------------------------------------------------------------------|------------------------------|----------|
| Correct                                                                                   |                              |          |
| Advanced<br>Mode                                                                          | Please select a senal port X |          |
| Fram<br>Programming                                                                       | COMS - Select                |          |
| Heb                                                                                       |                              |          |
| Messages<br>No port selected<br>Monter Selected<br>Port COM4 15 open<br>Port COM4 15 open |                              | <u>م</u> |

#### Figure 10. STEVAL-LLL002V1 evaluation kit: GUI initial screen

Step 3. Connect the STEVAL-LLL002M1 to the PC and power it up.

#### Step 4. Press [Connect].

The GUI identifies the board and automatically establishes a connection (COM3 is shown as an example in the picture above), otherwise it prompts the user to select the port to which the board is connected.

Step 5. If the GUI does not automatically identify the board, choose the port manually and press [Select]. When the GUI is able to interact with the board, a "Port is open" message is shown.

#### 3.3.3 Modes

### 3.3.3.1 Basic mode

The STSW-LLL002GUI basic mode mainly features:

- Replication of on-board control buttons to select different modes from the GUI
- Buttons to enable/disable on-board push buttons
- Open circuit error detection with different frequencies
- Adjustable global brightness for all the channels
- Control registers write/read (BDM\_Conf 1)
- Various flag status reading (BDM\_status)

The basic mode has five sections to address different requirements:

- Button control
- Error detection
- Brightness control for all channels
- Configuration registers
- Individual channel ON/OFF control

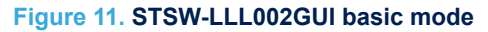

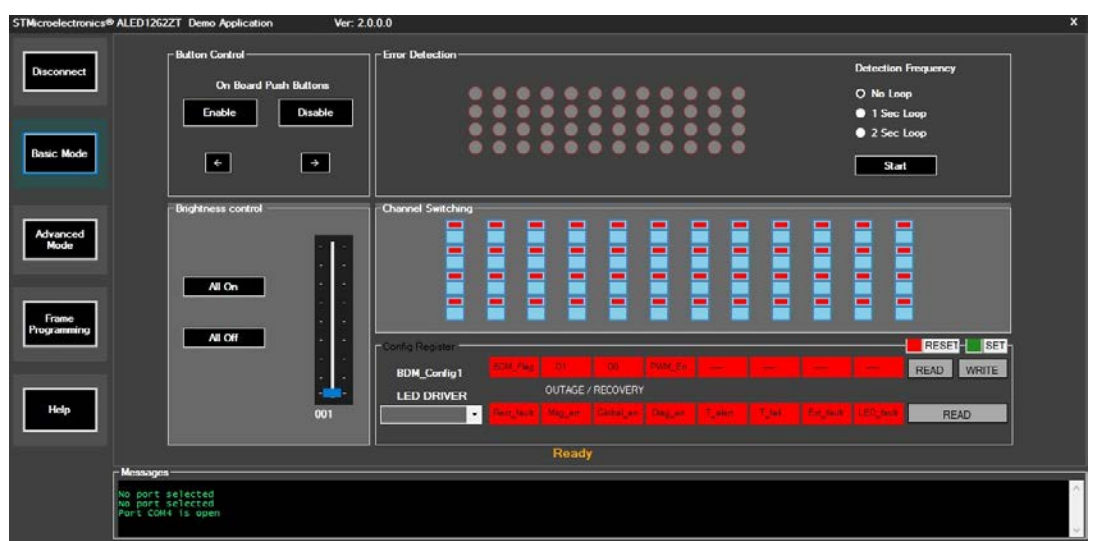

#### 3.3.3.1.1 Button control

The control buttons replicate the on-board BCK and FWD buttons and are used to toggle among preconfigured demos.

The on-board buttons can be enabled or disabled by pressing [Enable] or [Disable] respectively.

#### 3.3.3.1.2 Error detection

The error detection section demonstrates open circuit error (if any) present in the 12x4 LED matrix. Error detection frequency can be selected from three options:

- No loop error detection is performed just once and the results are displayed till any other button is pressed
- 1 second loop error detection is performed every 1 s by the drivers and the results are updated in real-time
- 2 second loop same as 1 second loop but error detection is performed every 2 s

#### 3.3.3.1.3 Brightness control for all channels

Brightness of all the channels is simultaneously changed by varying brightness control for all channel slider. Brightness can be varied in 256 steps (5% to 100%).

#### 3.3.3.1.4 Configuration registers

The configuration register section represents two registers for the ALED1262ZT LED driver:

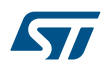

- BDM\_Conf 1: is common for all ALED1262ZT LED drivers. You can set or reset different bits of the registers.
- BDM\_status: gives the status information for a particular LED driver selected from the drop down bar.

For further details, refer to the ALED1262ZT datasheet on www.st.com.

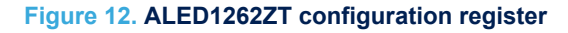

| Config Register |            |          |           |         |         |        |           |           |      |       |
|-----------------|------------|----------|-----------|---------|---------|--------|-----------|-----------|------|-------|
| BDM_Config1     | BDM_Flag   | D1       | D0        | PWM_En  | —       | —      | —         | —         | DEAD | WDITE |
| LED DRIVER      |            | OUTAGE / | RECOVERY  |         |         |        |           |           | READ | WRITE |
| LED DRIVER 1 -  | Rext_fault | Msg_err  | Global_en | Diag_en | T_alert | T_fail | Ext_fault | LED_fault | R    | EAD   |
|                 |            |          |           |         |         |        |           |           |      |       |

#### 3.3.3.2 Advanced mode

The advanced mode section displays the individual channel brightness control (0% to 100%).

The brightness of each channel can be adjusted through a 7 bit PWM grayscale brightness control according to local dimming register PWM\_gain\_x.

You can change the brightness using the scroll bars put in a 12x4 pattern.

### Figure 13. STSW-LLL002GUI advanced mode

| STMicroelectronics®  | ALED1262ZT Demo                                           | Application      | Ver: 2 | 0.0.0 |                        |         |                                        |                |              |                                       | ×      |
|----------------------|-----------------------------------------------------------|------------------|--------|-------|------------------------|---------|----------------------------------------|----------------|--------------|---------------------------------------|--------|
| Disconnect           | -Channel Brigh                                            | ntness Control — |        |       |                        | Level . |                                        | <b>***</b> *** | <br><b>F</b> |                                       |        |
| Basic Mode           |                                                           |                  |        |       |                        |         |                                        |                | <br>         |                                       |        |
| Advanced<br>Mode     |                                                           |                  |        |       | Contract of the second |         | 1 1 1 1 1 1 1 1 1 1 1 1 1 1 1 1 1 1 1  |                | <br>         | 1 1 1 1 1 1 1 1 1 1 1 1 1 1 1 1 1 1 1 |        |
| Frame<br>Programming | <b>R</b>                                                  |                  |        |       | <b>E</b>               |         |                                        |                | <br>         |                                       |        |
| Help                 |                                                           |                  |        |       |                        |         | 10000000000000000000000000000000000000 |                |              |                                       |        |
|                      | No port selected<br>No port selected<br>Port COM4 15 oper | n                |        |       |                        |         |                                        |                |              |                                       | ~<br>~ |

#### 3.3.3.3

#### Frame programming mode

This mode features:

- Frame programming to display any arbitrary pattern up to 20 frames with variable transition speed
- Four preconfigured patterns for quick visualization of frame programming mode on the STEVAL-LLL002V1 evaluation kit

Frame programming displays user defined patterns in round robin sequence on the evaluation board. This mode contains a set of 20 (maximum) independent frames and each frame represents one instance of the board LEDs. The frames can be designed by the user or you can select preconfigured frame patterns using [**Presets**]. Transition time among frames in milliseconds is set by the value in the [**Transition Time**] text box.

| STMicroelectronics® ALED12G2ZT Demo Applic | ution Ver: 2.0.0.0 X                                                                                |
|--------------------------------------------|----------------------------------------------------------------------------------------------------|
| Disconnect                                 |                                                                                                    |
| Basic Mode                                 | Transition Time (ms) 100                                                                            |
| Advanced                                   | Current Frame 00 Program                                                                            |
| Frame<br>Programming                       | And Presets                                                                                         |
| Hulp                                       | Preset 1     Preset 3     Frame Court       10     10       Preset 2     Preset 4   Set Frame Court |
| Messages<br>No port selected               |                                                                                                    |
| No port selected<br>Port cCM4 is open      |                                                                                                    |

#### Figure 14. STSW-LLL002GUI frame programming mode

#### 3.3.3.3.1 Frame design

A frame on the STSW-LLL002GUI represents LEDs on the evaluation board in a similar fashion. There are a maximum of 20 frames (00 to 19) to be set using [**Set Frame Count**]. To design the frames and demonstrate them on the evaluation board follow the procedure below.

- Step 1. Click on the LEDs to configure them.
- Step 2. Select the desired brightness using [Frame Brightness].
- Step 3. Press the [Play] button for the STSW-LLL002GUI sequence of frames to visualize the whole pattern to be displayed on the board.
- Step 4. Set the required transition time between the frames and press [Program].
- Note: Transition time has to be set between 10 to 10000 milliseconds. If a wrong value in entered in the box, the color of the text box changes to red and no command is sent to the board.

#### 3.3.3.3.2 Using preconfigured frame patterns

In frame programming mode, four preconfigured frame patterns called Presets are provided. Preset1, Preset2, Preset3 and Preset4 can be loaded by clicking on the corresponding preset button.

#### Figure 15. STSW-LLL002GUI frame programming mode Preset1

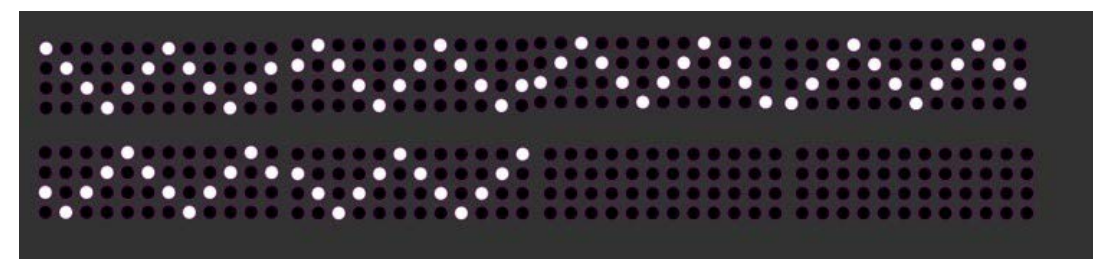

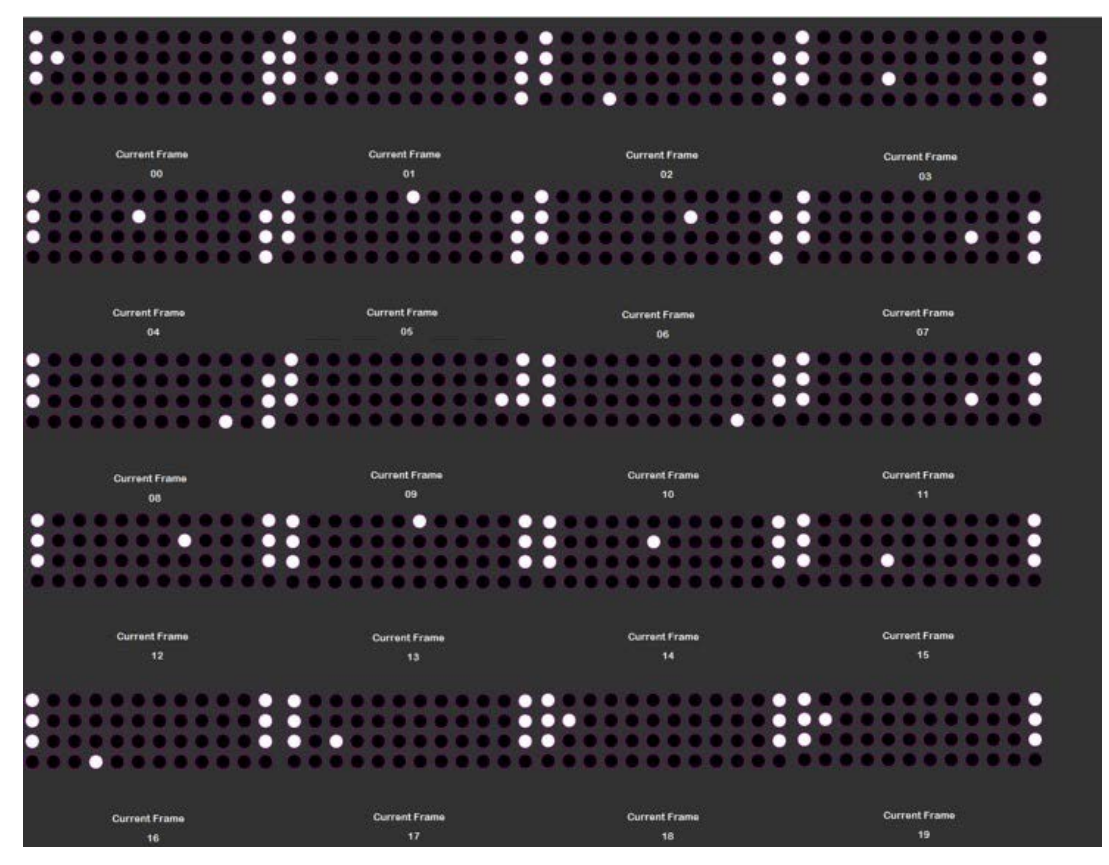

Figure 16. STSW-LLL002GUI frame programming mode Preset2

Figure 17. STSW-LLL002GUI frame programming mode Preset3

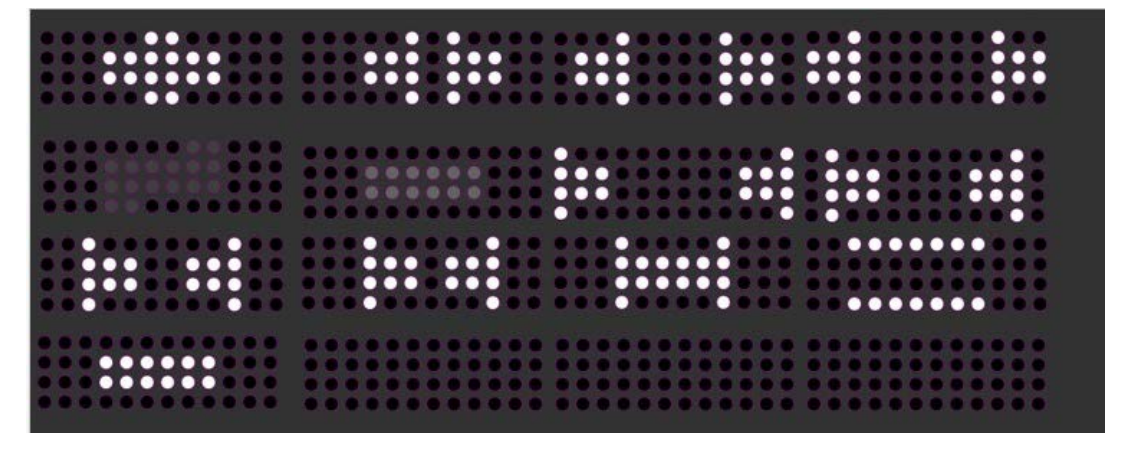

#### Figure 18. STSW-LLL002GUI frame programming mode Preset4

# Schematic diagrams

SOT- 89

#### Figure 19. STEVAL-LLL002M1 circuit schematic DC-DC Power Supply CS of ALED1262ZT Microcontroller Giobal PWM for Brightness Control OTP 1/2 Setting OTP1/2-Setting-Read J2: Chip Select To program register J1 CON2 VDD R4 ~<sup>R5</sup>\_\_\_\_ J1: VDDA ENABLE/ DI SABLE VODA \* \*\*\* ೫೯೫೩೩೩ C22 100µ SW2 SW\_T\_SPD1 C4 C3 SW2: Stand Alone Mode Output Config Hight Level Logic 2-1 - SAM\_conf\_2 rej Low Level Logic 2-3 - SAM\_conf\_1 reg 2 3 3 CS2 CS3 CS4 CONNEDCJACK R10 4.7K R9 VDD 1 SWIM 2 3 NRST 4 R11 220K 88**8888**8888 Jumpers to Simulate Open Circuit R12 1.2K CON2 Error Detection J4: VDDD ENABLE/ DI SABLE CON2 R20 1K R19 OPEN\_1\_2 OPEN\_3\_2 OPEN\_4\_2 OPEN\_2\_2 OPEN\_1\_1 OPEN\_2\_1 OPEN\_3\_1 OPEN\_4\_1 LED DRIVER ALED1262ZT C23 C24 100nF FLAG 0 C50 ✓ VDE R45 0E \_\_\_\_\_47 ✓ VDD/ R46 100K C47 100nF C48 C49 Mounting Holes 1 R49 STMB\_UART\_RX USB-UART BRIDGE Level Shifting USB-UART BRIDGE Connectors USB-UART BRIDGE Supply × 1 × 1 × 1 × 1 × 1 R50 J10: UART Bridge Support i ng Connect or C51 U8 L78L33ABUTR R53 1.8K

4

#### Figure 20. STEVAL-LLL002D1 circuit schematic STM32 section J5 C1 20pF ISB\_PU\_PB3 SWCLK OSC\_IN\_USB OSC\_IN\_USB 3 2 \*osc\_out\_usb R1 1M CON4 U4 Ċ9 100nF -Ŧ C21 100nF VDD OSC IN USB OSC OUT USB NRST USB VDD VDD C21 VSS 3 300T0 PA15 PA15 PA14 OSC\_OUT\_USB VDD GND VDD\_2 VSS\_2 PA13 PA12 PA11 PA10 PA9 PA8 VDD\_3 SC OSC\_IN/PD0 OSC\_OUT/PD1 27 C2 20pF 26 25 R84.7K SWDIO 2 25 24 23 22 × 21 × 20 × 19 VDD USBDP\_PA12 USBDM\_PA11 4 NRST VSSA STM32F103T8U6 5 ПÓ 6 VDDA PA0-WKUP SW\_PB\_SPSTC SW1 =C13 7 BOOT0 100nF llo 8 PA1 $\underline{\mathsf{UART}}_{\mathsf{RX}}\underline{\mathsf{USB}}^{\times}$ 9 PA2 VDD\_1 GND ÷ PA3 PA5 PA5 PA7 PB1 PB1 PB2 VSS ÷ BOOT1 ± C19 C20 + 0-0-00-00 100nF ÷ UART\_TX\_USB

÷

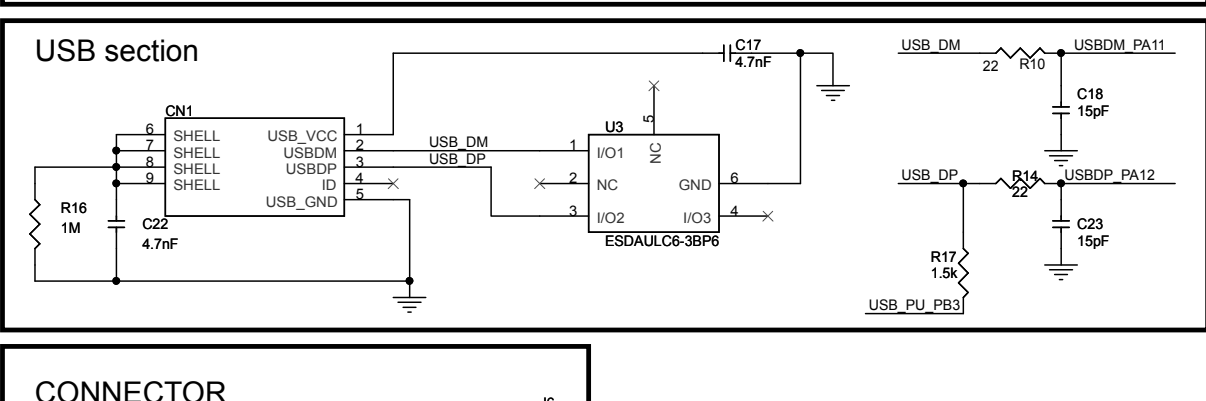

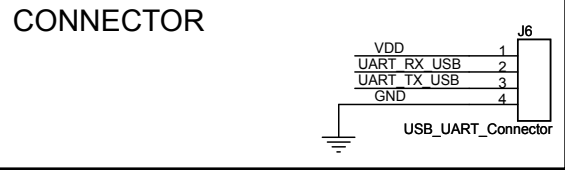

Ē

VDD NRST\_USB SWDIO SWCLK GND

J3 SWD Connector ÷

Schematic diagrams **UM2381** 

VDD

100nF

BOOT

# 5 Bill of materials

| Item | Q.ty | Ref.                                                                                          | Part/Value                         | Description                                                              | Manufacturer | Order code    |
|------|------|-----------------------------------------------------------------------------------------------|------------------------------------|--------------------------------------------------------------------------|--------------|---------------|
| 1    | 1    | U1                                                                                            | A7986A 38 V/3 A<br>HSOP8           | 3 A step-down<br>switching<br>regulatorfor<br>automotive<br>applications | ST           | A7986A        |
| 2    | 1    | U2                                                                                            | STM8AF6266<br>LQFP32               | Automotive 8-bit<br>MCU                                                  | ST           | STM8AF6266TDY |
| 3    | 1    | U3                                                                                            | LM2931ADT50R 5<br>V DPAK           | Very low drop<br>voltage regulators<br>with inhibit function             | ST           | LM2931ADT50RY |
| 4    | 4    | U4, U5, U6, U7                                                                                | ALED1262W<br>TSSOP24               | Automotive-grade<br>12-channel LED<br>driver                             | ST           | ALED1262ZTTR  |
| 5    | 1    | U8                                                                                            | L78L33ABUTR 3.3<br>V/100 mA SOT-89 | 0.1 A positive voltage regulators                                        | ST           | L78L33ABUTR   |
| 6    | 1    | D1                                                                                            | STPS3L30-Y 30 V<br>SMC             | Automotive power<br>Schottky rectifier                                   | ST           | STPS3L40SY    |
| 7    | 1    | D2                                                                                            | SM4T30CAY 400<br>W SMA             | Automotive 400 W<br>TVS in SMA                                           | ST           | SM4T30CAY     |
| 8    | 1    | R10                                                                                           | 4.7 K 1/8 W ±1%<br>SMD-0805        | Thick film resistors                                                     | ANY          | ANY           |
| 9    | 5    | R1, R17, R18,<br>R49, R50                                                                     | 4.7 K 1/8 W ±5%<br>SMD-0805        | Thick film resistors                                                     | ANY          | ANY           |
| 10   | 5    | R2, R3, R13, R14,<br>R55                                                                      | 10 K 1/8 W ±5%<br>SMD-0805         | Thick film resistors                                                     | ANY          | ANY           |
| 11   | 6    | R4, R5, R41, R43,<br>R44, R47                                                                 | 47 K 1/8 W ±5%<br>SMD-0805         | Thick film resistors                                                     | ANY          | ANY           |
| 12   | 4    | R6, R19, R20, R51                                                                             | 1 K 1/8 W ±5%<br>SMD-0805          | Thick film resistors                                                     | ANY          | ANY           |
| 13   | 1    | R7                                                                                            | 27 E 1/8 W ±5%<br>SMD-0805         | Thick film resistors                                                     | ANY          | ANY           |
| 14   | 1    | R8                                                                                            | 2.2 K 1/8 W ±5%<br>SMD-0805        | Thick film resistors                                                     | ANY          | ANY           |
| 15   | 1    | R9                                                                                            | 680 E 1/8 W ±5%<br>SMD-0805        | Thick film resistors                                                     | ANY          | ANY           |
| 16   | 1    | R11                                                                                           | 220 K 1/8 W ±5%<br>SMD-0805        | Thick film resistors                                                     | ANY          | ANY           |
| 17   | 1    | R12                                                                                           | 1.2 K 1/8 W ±1%<br>SMD-0805        | Thick film resistors                                                     | ANY          | ANY           |
| 18   | 2    | R15, R16                                                                                      | 10 K 20 V ±30%<br>Through Hole     | Potentiometer                                                            | Alps         | RK09K1130AP5  |
| 19   | 16   | R21, R22, R23,<br>R24, R25, R26,<br>R27, R28, R33,<br>R34, R35, R36,<br>R37, R39, R40,<br>R42 | 0 E ±10%<br>SMD-0805               | Thick film resistors                                                     | ANY          | ANY           |

### Table 3. STEVAL-LLL002V1M bill of materials

| Item | Q.ty | Ref.                                                                                                    | Part/Value                    | Description                        | Manufacturer          | Order code |
|------|------|----------------------------------------------------------------------------------------------------|-------------------------------|------------------------------------|-----------------------|------------|
| 20   | 4    | R29, R30, R31,<br>R32                                                                                                    | 6.2 K 1/8 W ±1%<br>SMD-0805   | Thick film resistors               | ANY                   | ANY        |
| 21   | 4    | R38, R45, R46,<br>R48                                                                                                    | 100 K 1/8W ±10%<br>SMD-0805   | Thick film resistors               | ANY                   | ANY        |
| 22   | 1    | R52                                                                                                    | SMD-0805                      | Thick film resistors (not mounted) |                       |            |
| 23   | 1    | R53                                                                                                    | 1.8 K 1/8 W ±5%<br>SMD-0805   | Thick film resistors               | ANY                   | ANY        |
| 24   | 1    | R54                                                                                                    | 100 E 1/8 W ±5%<br>SMD-0805   | Thick film resistors               | ANY                   | ANY        |
| 25   | 23   | C1, C5, C9, C14,<br>C15, C17, C18,<br>C19, C20, C21,<br>C23, C29, C31,<br>C33, C35, C37,<br>C39, C41, C47,<br>C48, C49, C50,<br>C52 | 100 nF 25 V ±10%<br>SMD-0805  | Ceramic<br>capacitors              | ANY                   | ANY        |
| 26   | 5    | C2, C6, C8, C13,<br>C16                                                                                                    | 10 μF 25 V ±10%<br>SMD-0805   | Ceramic capacitors                 | ANY                   | ANY        |
| 27   | 4    | C25, C26, C27,<br>C28                                                                                                    | 2.2 μF 6.3 V ±10%<br>SMD-1206 | Ceramic capacitors                 | ANY                   | ANY        |
| 28   | 1    | C53                                                                                                    | 100 μF 16 V ±10%<br>SMD-1206  | Ceramic capacitors                 | ANY                   | ANY        |
| 29   | 2    | C3, C22                                                                                                    | 100 μF 6.3 V<br>±10% SMD-1206 | Ceramic capacitors                 | ANY                   | ANY        |
| 30   | 1    | C4                                                                                                    | 33 nF 25 V ±10%<br>SMD-0805   | Ceramic capacitors                 | ANY                   | ANY        |
| 31   | 1    | C7                                                                                                    | 1.2 nF 25 V ±10%<br>SMD-0805  | Ceramic capacitors                 | ANY                   | ANY        |
| 32   | 1    | C10                                                                                                    | 47 μF 35 V ±10%<br>SMD-1206   | Ceramic capacitors                 | ANY                   | ANY        |
| 33   | 1    | C11                                                                                                    | 22 μF 35 V ±10%<br>SMD-1206   | Ceramic capacitors                 | ANY                   | ANY        |
| 34   | 1    | C12                                                                                                    | 220 nF 50 V ±10%<br>SMD-0805  | Ceramic capacitors                 | ANY                   | ANY        |
| 35   | 12   | C24, C30, C32,<br>C34, C36, C38,<br>C40, C42, C43,<br>C44, C45, C46                                                                 | 1 µF ±10%<br>SMD-0805         | Ceramic capacitors                 | ANY                   | ANY        |
| 36   | 1    | C51                                                                                                    | 330 nF ±10%<br>SMD-0805       | Ceramic capacitors                 | ANY                   | ANY        |
| 37   | 1    | D3                                                                                                    | 200 V/2 A SMD                 | Bridge rectifier                   | Comchip<br>Technology | DF201ST-G  |

| ltem | Q.ty | Ref.                                                                                                    | Part/Value                                      | Description                     | Manufacturer                | Order code         |
|------|------|----------------------------------------------------------------------------------------------------|-------------------------------------------------|---------------------------------|-----------------------------|--------------------|
| 38   | 48   | D4, D5, D6, D7,<br>D8, D9, D10, D11,<br>D12, D13, D14,<br>D15, D16, D17,<br>D18, D19, D20,<br>D21, D22, D23,<br>D24, D25, D26,<br>D27, D28, D29,<br>D30, D31, D32,<br>D33, D34, D35,<br>D36, D37, D38,<br>D39, D40, D41,<br>D42, D43, D44,<br>D45, D46, D47,<br>D48, D49, D50,<br>D51 | LED 2.1 V/140 mA<br>PLCC-6                      | High Power red<br>LED           | Osram Opto<br>Semiconductor | LR G6SP-CBEA-1-1-Z |
| 39   | 1    | F1                                                                                                    | 2 A 60 V through<br>hole                        | Fuse                            | Littelfuse Inc.             | RKEF160            |
| 40   | 1    | L1                                                                                                    | 18 μH 4.2 A 0.2<br>SMD/SMT                      | Fixed inductors                 | Wurth<br>Electronics        | 744770118          |
| 41   | 2    | Q1,Q2                                                                                                    | N Channel<br>MOSFET 100 V<br>SOT-23             | N channel logic<br>level MOSFET | Fairchild<br>Semiconductor  | BSS123             |
| 42   | 6    | J1, J4, J5, J6, J7,<br>J8                                                                                                    | CON2 2X1 through hole                           | 2.54 mm pitch berg stick male   | ANY                         | ANY                |
| 43   | 1    | J2                                                                                                    | CON5 5X1 through hole                           | 2.54 mm pitch berg stick male   | ANY                         | ANY                |
| 44   | 1    | J10                                                                                                    | CON5 5X1 through hole                           | 2.54 mm pitch berg stick male   | ANY                         | ANY                |
| 45   | 1    | J3                                                                                                    | SWIM_Connector                                  | Connector                       | ERNI                        | 284697             |
| 46   | 1    | 9L                                                                                                    | CON4 4X1 through hole                           | 2.54 mm pitch berg stick female | ANY                         | ANY                |
| 47   | 1    | SW1                                                                                                    | SW reset 12 V/ 50<br>mA SMD                     | Reset switch/<br>SPST           | Multicomp                   | DTSM-32S-B         |
| 48   | 1    | SW2                                                                                                    | Switch KEY-SPDT<br>30 V/ 100 mA<br>through hole | SPDT                            | EAO                         | 09.03201.02        |
| 49   | 2    | S1,S2                                                                                                    | PUSHBUTTON<br>SMD                               | SPST-NO                         | TE Connectivity             | FSM4JSMATR         |
| 50   | 1    | CN1                                                                                                    | DC Jack 24VDC /<br>5A Through Hole              | Input power jack                | CUI Inc                     | PJ-102AH           |

### Table 4. STEVAL-LLL002V1M bill of materials

| Item | Q.ty | Ref. | Part/Value                            | Description                                             | Manufacturer | Order code       |
|------|------|------|---------------------------------------|---------------------------------------------------------|--------------|------------------|
| 1    | 1    | U3   | ESDAULC6-3BP6<br>SOT666               | ESD protection for<br>high speed<br>interface           | ST           | ESDAULC6-3BP6    |
| 2    | 1    | U4   | STM32F103T8U6<br>VFQFPN 36<br>6x6x1-0 | Mainstream<br>performance line,<br>ARM Cortex-M3<br>MCU | ST           | STM32F103T8U6    |
| 3    | 1    | SW1  | SPST 12 V SMD                         | Switch                                                  | Multicomp    | DTSM-32S-B       |
| 4    | 1    | CN1  | SMD                                   | USB-B type                                              | Samtec Inc   | MUSB-05-S-B-SM-A |

| Item | Q.ty | Ref.                      | Part/Value                          | Description                      | Manufacturer | Order code            |
|------|------|---------------------------|-------------------------------------|----------------------------------|--------------|-----------------------|
| 5    | 1    | J3                        | Connector, male<br>5x1 through hole | 2.54 mm pitch<br>berg stick male | ANY          | ANY                   |
| 6    | 1    | J5                        | 16 MHz 4-SMD                        | Crystal                          | ABRACON      | ABM10-16.000MHZ-E20-T |
| 7    | 1    | J6                        | Connector, male 4x1 through hole    | 2.54 mm pitch<br>berg stick male | ANY          | ANY                   |
| 8    | 2    | R1, R16                   | 1 M 1/16 W ±1%<br>SMD0402           | Thin Film                        | ANY          | ANY                   |
| 9    | 1    | R8                        | 4.7 K 1/16 W ±1%<br>SMD0402         | Thin Film                        | ANY          | ANY                   |
| 10   | 2    | R10, R14                  | 22 E 1/16 W ±1%<br>SMD0402          | Thin Film                        | ANY          | ANY                   |
| 11   | 1    | R17                       | 1.5 k 1/16 W ±1%<br>SMD0402         | Thin Film                        | ANY          | ANY                   |
| 12   | 2    | C1, C2                    | 20 pF 50 V<br>SMD0402               | Ceramic                          | ANY          | ANY                   |
| 13   | 5    | C9, C13, C19,<br>C20, C21 | 100 nF 50 V<br>SMD0402              | Ceramic                          | ANY          | ANY                   |
| 14   | 2    | C17, C22                  | 4.7 nF 50 V<br>SMD0402              | Ceramic                          | ANY          | ANY                   |
| 15   | 2    | C18, C23                  | 15 pF 50 V<br>SMD0402               | Ceramic                          | ANY          | ANY                   |

# 6 Layout

### Figure 21. STEVAL-LLL002V1M layout: top layer

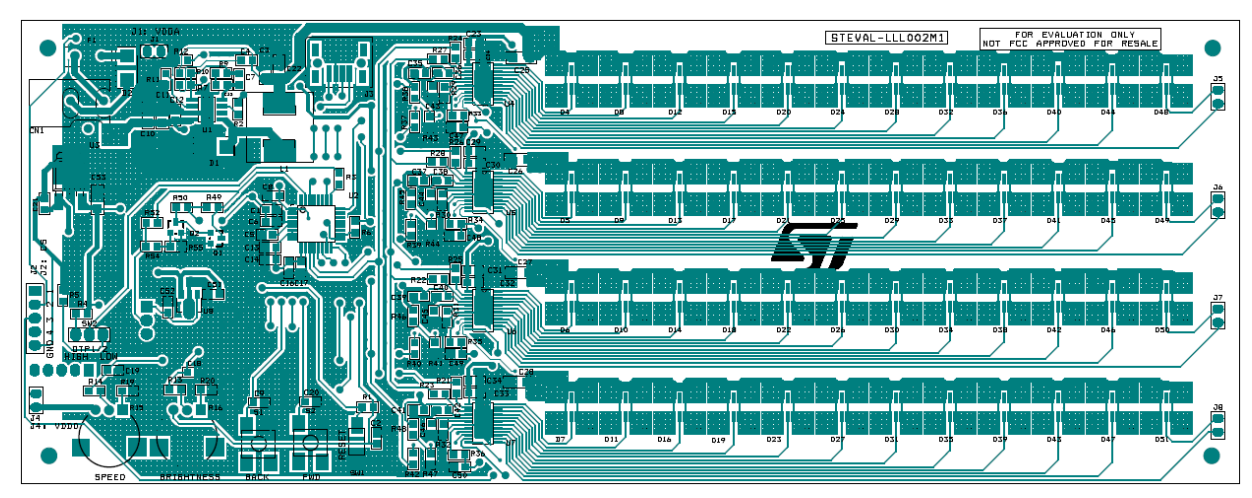

Figure 22. STEVAL-LLL002V1M layout: bottom layer

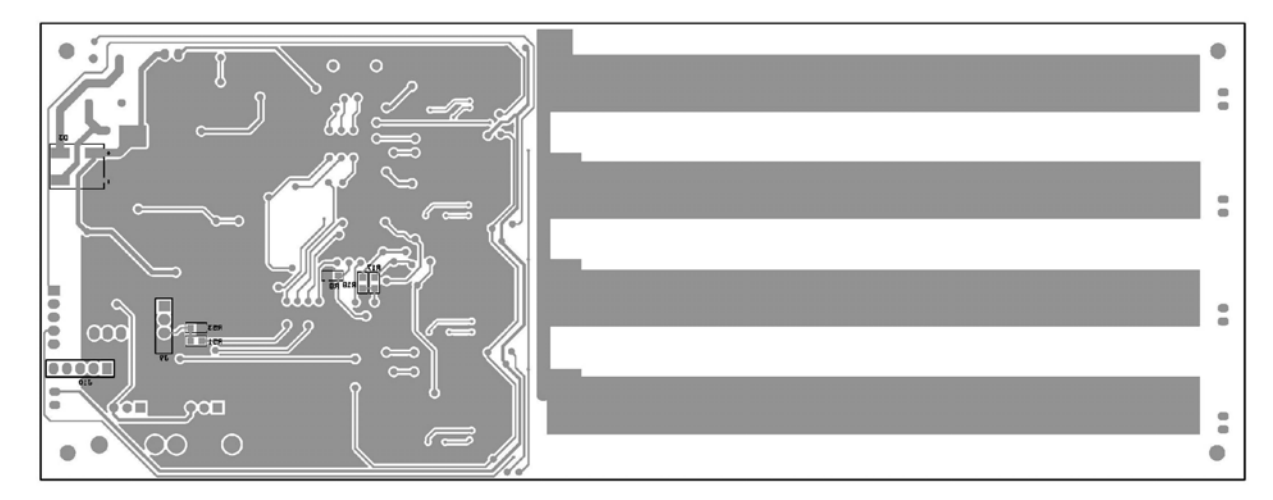

# 7 Thermal behavior

The ALED1262ZT is available in a TSSOP24-EP package (mounted on the evaluation board) with 37.5 °C/W thermal resistance.

The average forward voltage drop of red channels is 2 V and the maximum channel current is configured for 42.5 mA.

The STEVAL-LLL002V1 evaluation kit thermal image at the  $\cong$ 45 mA current in all the channels are shown below.

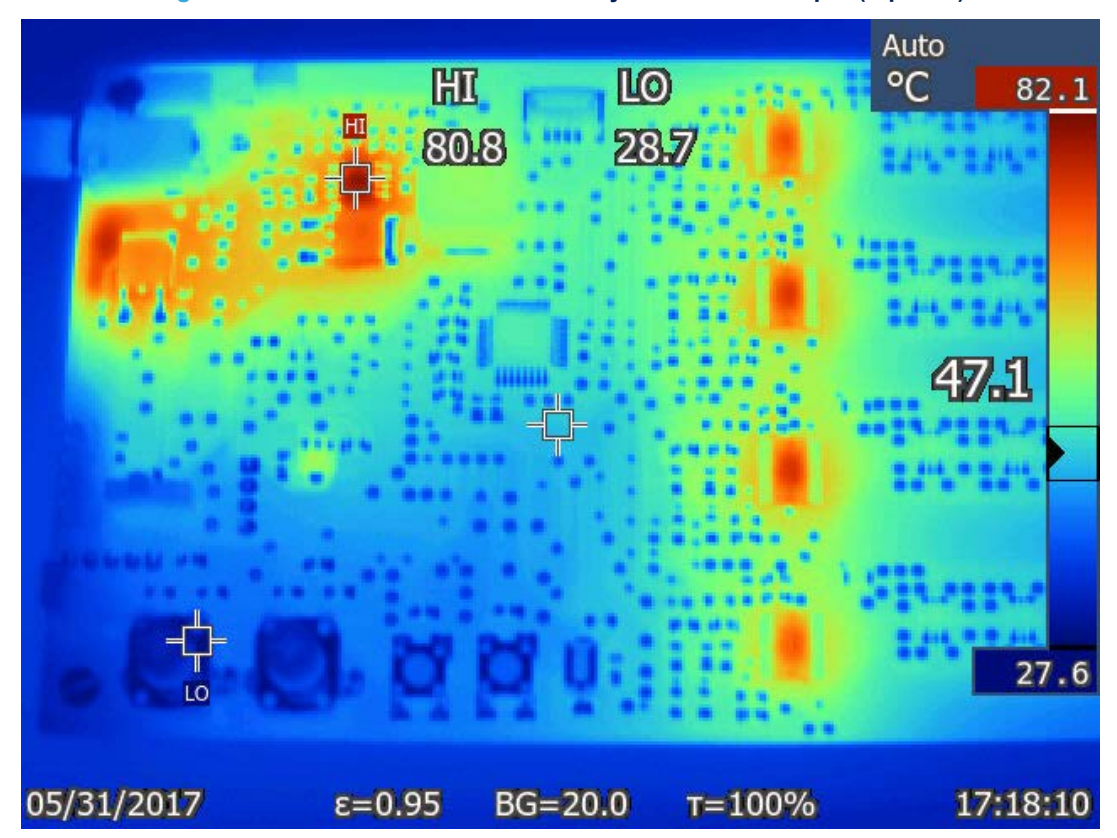

#### Figure 23. STEVAL-LLL002V1 thermal layout at 12 V DC input (top side)

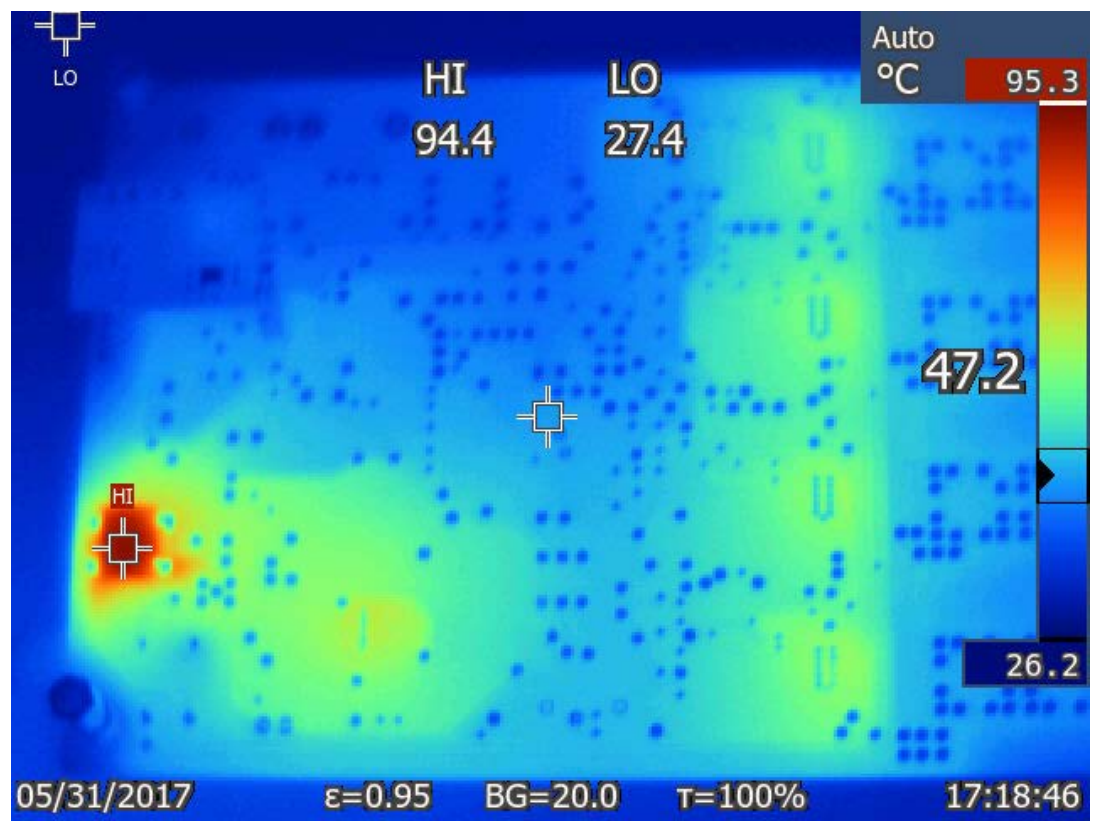

Figure 24. STEVAL-LLL002V1 thermal layout at 12 V DC input (bottom side)

Figure 25. STEVAL-LLL002V1 thermal layout at 20 V DC input (top side)

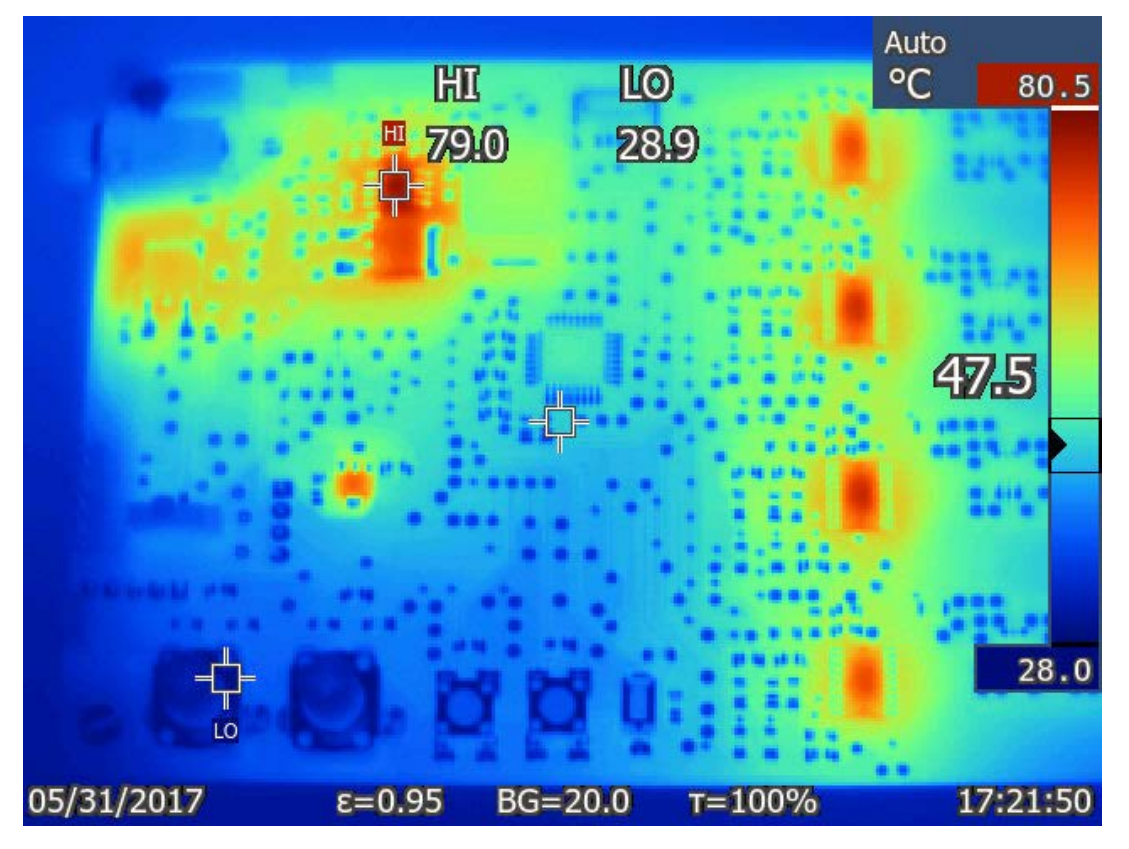

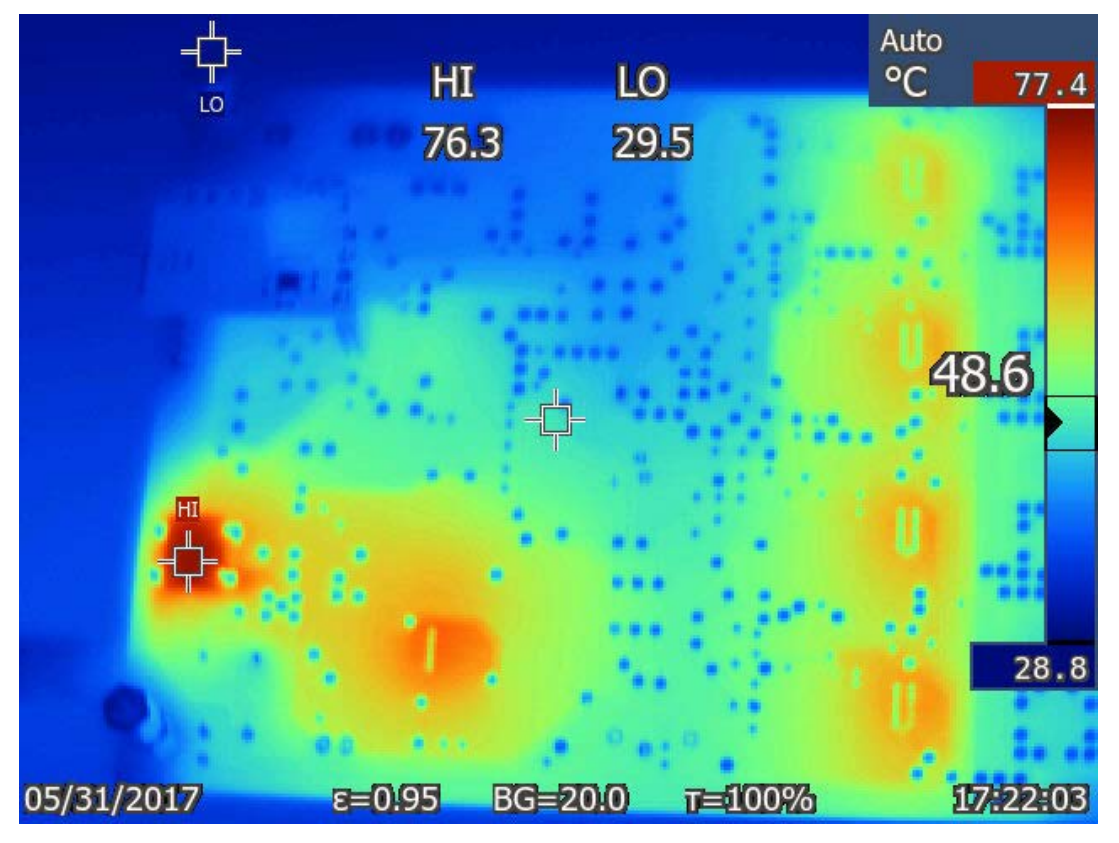

Figure 26. STEVAL-LLL002V1 thermal layout at 20 V DC input (bottom side)

# **Revision history**

### Table 5. Document revision history

| Date        | Version | Changes          |
|-------------|---------|------------------|
| 03-Jun-2019 | 1       | Initial release. |

# Contents

| 1   | Hard    | ware de                    | scription                                   | .2  |  |
|-----|---------|----------------------------|---------------------------------------------|-----|--|
|     | 1.1     | STEVAL-LLL002M1 main board |                                             |     |  |
|     |         | 1.1.1                      | Chip select (CS) one time programming (OTP) | . 2 |  |
|     | 1.2     | STEVAL                     | LLL002D1 USB-UART bridge                    | . 3 |  |
|     | 1.3     | Evaluati                   | ion kit block diagram                       | . 3 |  |
|     | 1.4     | STEVAL                     | LLL002V1 key devices                        | . 4 |  |
| 2   | STEV    | AL-LLL                     | 002V1 connections                           | .5  |  |
|     | 2.1     | Power s                    | supply                                      | . 5 |  |
|     | 2.2     | Microco                    | ntroller SWIM                               | . 5 |  |
|     | 2.3     | Jumper                     | s for LED open-circuit simulation           | . 5 |  |
|     | 2.4     | USB-UA                     | ART bridge                                  | . 5 |  |
| 3   | Opera   | ation m                    | odes                                        | .6  |  |
|     | 3.1     | Bus driven mode            |                                             |     |  |
|     |         | 3.1.1                      | Features                                    | . 6 |  |
|     |         | 3.1.2                      | Normal mode                                 | . 6 |  |
|     |         | 3.1.3                      | Error detection                             | . 7 |  |
|     | 3.2     | Standalone mode (SAM)7     |                                             |     |  |
|     |         | 3.2.1                      | Features                                    | . 8 |  |
|     | 3.3     | GUI mo                     | de                                          | . 8 |  |
|     |         | 3.3.1                      | Features                                    | . 8 |  |
|     |         | 3.3.2                      | GUI setup                                   | . 9 |  |
|     |         | 3.3.3                      | Modes                                       | 10  |  |
| 4   | Sche    | matic d                    | iagrams                                     | 15  |  |
| 5   | Bill o  | II of materials1           |                                             |     |  |
| 6   | Layou   | ayout                      |                                             |     |  |
| 7   | Therr   | hermal behavior            |                                             |     |  |
| Rev | ision h | istory.                    |                                             | 25  |  |

# List of tables

| Table 1. | STEVAL-LLL002M1 evaluation board: ALED1262ZT addresses. | 2  |
|----------|---------------------------------------------------------|----|
| Table 2. | STEVAL-LLL002V1 error detection mode                    | 7  |
| Table 3. | STEVAL-LLL002V1M bill of materials                      | 17 |
| Table 4. | STEVAL-LLL002V1M bill of materials                      | 19 |
| Table 5. | Document revision history.                              | 25 |

# List of figures

| Figure 1.  | STEVAL-LLL002V1 evaluation kit                                           | . 1 |
|------------|--------------------------------------------------------------------------|-----|
| Figure 2.  | STEVAL-LLL002V1M main board (top side)                                   | . 2 |
| Figure 3.  | STEVAL-LLL002V1M main board (bottom side)                                | . 2 |
| Figure 4.  | STEVAL-LLL002V1D (top side).                                             | . 3 |
| Figure 5.  | STEVAL-LLL002V1D (bottom side)                                           | . 3 |
| Figure 6.  | STEVAL-LLL002V1 block diagram                                            | . 4 |
| Figure 7.  | STEVAL-LLL002V1 evaluation kit: error detection mode (J6 and J7 removed) | . 7 |
| Figure 8.  | STEVAL-LLL002V1 evaluation kit: standalone mode (configuration 1)        | . 8 |
| Figure 9.  | STEVAL-LLL002V1 evaluation kit: standalone mode (configuration 2)        | . 8 |
| Figure 10. | STEVAL-LLL002V1 evaluation kit: GUI initial screen                       | . 9 |
| Figure 11. | STSW-LLL002GUI basic mode                                                | 10  |
| Figure 12. | ALED1262ZT configuration register.                                       | 11  |
| Figure 13. | STSW-LLL002GUI advanced mode.                                            | 11  |
| Figure 14. | STSW-LLL002GUI frame programming mode                                    | 12  |
| Figure 15. | STSW-LLL002GUI frame programming mode Preset1                            | 12  |
| Figure 16. | STSW-LLL002GUI frame programming mode Preset2                            | 13  |
| Figure 17. | STSW-LLL002GUI frame programming mode Preset3                            | 13  |
| Figure 18. | STSW-LLL002GUI frame programming mode Preset4                            | 14  |
| Figure 19. | STEVAL-LLL002M1 circuit schematic                                        | 15  |
| Figure 20. | STEVAL-LLL002D1 circuit schematic.                                       | 16  |
| Figure 21. | STEVAL-LLL002V1M layout: top layer                                       | 21  |
| Figure 22. | STEVAL-LLL002V1M layout: bottom layer                                    | 21  |
| Figure 23. | STEVAL-LLL002V1 thermal layout at 12 V DC input (top side)               | 22  |
| Figure 24. | STEVAL-LLL002V1 thermal layout at 12 V DC input (bottom side)            | 23  |
| Figure 25. | STEVAL-LLL002V1 thermal layout at 20 V DC input (top side)               | 23  |
| Figure 26. | STEVAL-LLL002V1 thermal layout at 20 V DC input (bottom side).           | 24  |

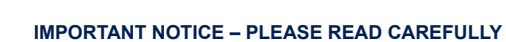

STMicroelectronics NV and its subsidiaries ("ST") reserve the right to make changes, corrections, enhancements, modifications, and improvements to ST products and/or to this document at any time without notice. Purchasers should obtain the latest relevant information on ST products before placing orders. ST products are sold pursuant to ST's terms and conditions of sale in place at the time of order acknowledgement.

Purchasers are solely responsible for the choice, selection, and use of ST products and ST assumes no liability for application assistance or the design of Purchasers' products.

No license, express or implied, to any intellectual property right is granted by ST herein.

Resale of ST products with provisions different from the information set forth herein shall void any warranty granted by ST for such product.

ST and the ST logo are trademarks of ST. For additional information about ST trademarks, please refer to www.st.com/trademarks. All other product or service names are the property of their respective owners.

Information in this document supersedes and replaces information previously supplied in any prior versions of this document.

© 2019 STMicroelectronics – All rights reserved